## Personalización URL de calendario en Google Calendar

A continuación hemos realizado un pequeño manual para personalizar la dirección para acceder a nuestro calendario de Google Calendar a través de internet y poder adaptarla a nuestras necesidades.

Os iremos poniendo los pasos que tenemos que ir realizando con las imágenes de las pantallas correspondientes.

 Pasamos el cursor sobre el calendario que queramos crear la dirección URL para tener acceso a través de internet y pulsamos sobre y en el menú desplegable que nos aparecerá seleccionamos Compartir este calendario

| Calendar                                  | 104       | < 3          | 1 – 7 de jul            | de 2013 (22 – 28 de | Shikban de 1434) | tie            | Semana | Men      | Adas | Aganda     | Mits w  | \$     |
|-------------------------------------------|-----------|--------------|-------------------------|---------------------|------------------|----------------|--------|----------|------|------------|---------|--------|
| CHEAR                                     | venenaia  | Firala       | kn 1/7 (22/8)           | mar 2/7 (23/8)      | mił 3/7 (24/8)   | jut 4/7 (25/8) | vie 5  | 7 (25/1) | odł  | 6/7 (23/8) | dom 7/7 | (28/5) |
| up de 2013                                | 22.50     | 05:00        |                         |                     |                  |                |        |          |      |            |         |        |
| 1 2 3 4 5 6 7                             | 73.50     | 06.00        |                         |                     |                  |                |        |          |      |            |         |        |
| 8 9 1 11 12 13 14<br>15 16 17 18 19 20 21 | 00.50     | 07:00        |                         |                     |                  |                |        |          |      |            |         |        |
| 22 23 34 2 26 27 28<br>29 30 31 1 2 3 4   | AT 30     | 00:00        |                         |                     |                  |                |        |          |      |            |         |        |
| tis calendarios 🔪 🔳                       | 02.30     | 09:00        |                         |                     |                  |                |        |          |      |            |         |        |
| elmormación curs                          | 07.30     | 10.00        |                         |                     |                  |                |        |          |      |            |         |        |
| Manuel Lopez Martine                      | costrar o | ricariente   | este calendano          |                     |                  |                |        |          |      |            |         |        |
| Peluguena Yon-erata                       | Condia    | ste calenda  | rio de la lista         |                     |                  |                |        |          |      |            |         |        |
|                                           | Contguit  | ción del ca  | iendano<br>e calendario |                     |                  |                |        |          |      |            |         |        |
| Otros calendarios                         | Compart   | r este caler | dario                   |                     |                  |                |        |          |      |            |         |        |
| CALENDARIO MIGU                           | Recorda   | ónias y nos  | fcaciones               |                     |                  |                |        |          |      |            |         |        |
| Dies Festivits de Esp                     | Enviaria  | un amigo     |                         |                     |                  |                |        |          |      |            |         |        |
| Patto A Vitarreal R                       |           | 2            |                         |                     |                  |                |        |          |      |            |         |        |
|                                           |           |              |                         |                     |                  |                |        |          |      |            |         |        |

2. Nos mostrara la siguiente pantalla donde comprobaremos que tenemos marcada la opción de hacer público este calendario y seguidamente pulsaremos sobre Detalles del calendario.

| -                                               |                                                                                                    |                                                                   |                                |
|-------------------------------------------------|----------------------------------------------------------------------------------------------------|-------------------------------------------------------------------|--------------------------------|
| Google                                          | Buscar en Calendar                                                                                                    | - 9                                                               | einformacioncorreo@gmail.com + |
| Información sob                                 | re Jornada sobre Formación y Emp                                                                                                    | pleo                                                              |                                |
| Cetalles del calendario                         | Compartir este calendario Recordatorios y n                                                                                                    | otificaciones                                                     |                                |
| · Silver al calendario                          | Stardar Cancelar                                                                                                    |                                                                   |                                |
| Hacer público est<br>Este calendario apare      | e calendario Más información<br>cona en los resultados de búsqueda públicos de Google.<br>amente mi información de libre/ocupado (ocultar detalle | es)                                                               |                                |
| Compartir con deterr                            | ninadas personas                                                                                                    |                                                                   |                                |
| Persona                                         |                                                                                                    | Configuración de permisos                                         | Quitar                         |
|                                                 |                                                                                                    | Consultar todos los detailes del evento                           | Añadir persona                 |
| "elmformacioncorreo@                            | gmail.com" <elmformacioncorreo@gmail.com></elmformacioncorreo@gmail.com>                                                                          | Realizar cambios y administrar el uso con                         | rpartido                       |
| Sugerencia: ¿comparti<br>Las empresas pueden ca | r información con los compañeros de trabajo?<br>mbiar a Google Calendar para hacer que compartir inf                                              | ormación sea más fácil. Más información                           |                                |
| « Volver al calendario                          | Guardar Cancelat                                                                                                    |                                                                   |                                |
|                                                 | P2013 (2004                                                                                                    | <ul> <li>Condensate de sandris - Dolltra de oniceridad</li> </ul> |                                |

3. En esta pantalla pulsaremos sobre Personaliza el color, el tamaño y otras opciones.

| Detailes del calendario Compartir este ca                                                                                                    | iendario Recordatorios y notificaciones                                                                                                    |
|----------------------------------------------------------------------------------------------------|----------------------------------------------------------------------------------------------------|
| Volver al calendario Guardar Cancela                                                                                                    | 8                                                                                                    |
| iombre del calendario:                                                                                                    | Jomada sobre Formación y Empleo                                                                                                    |
| escripción:                                                                                                    | Calendario para realizar la agenda de las Jomadas sobre Pormación y Empleo                                                                                                    |
| Ibicación:                                                                                                    | Por ejemple, "Mathd", "Barcelona" o "España". Si específicas una uticización general, será más sencila encentar eventos en tu calendario (si es pública)                                                   |
| cona horaria del calendario:<br>Primero debes seleccionar un país para escoger el<br>conjunto de zonas horarias adecuado. Si preferen<br>el todas las conas horarias, marca la casila<br>consignificato.                                                        | Nar Espala                                                                                                    |
| ceptar invittaciones automáticamente<br>es calendares para recursos como, por genepis,<br>alas de contenciosas pueden ecostar<br>utomáticamente las invitaciones de los usuarios<br>es lo comparte, siempre y cuando no entren en<br>ofícita<br>las internación | Augtar advalidagente initiacores que no entren en conticio     Audor toos as inicializens de forma autoristica a seles caendario     te monter initiacores                                                 |
| scruzziar este calendario<br>i desas insentr sels calendaris en tu cilo web<br>blog, oppa este coligo en la página web. Para<br>nestar varios calendarios, haz cilo en el enlace<br>"enconalizar"                                                               |                                                                                                    |
| Brección del calendario:<br>Sa información<br>ambar pelerencias de uso compatido                                                                                                    | Estas Estas (1) de Cavendar: Ill Hodhill-Mogasbi-Self-Sintiggroup calendar google com)<br>Esta a la descolo de la calendaro. Nade puede atlicar este vinceia a menes que tapas fecho público la calendaria |
|                                                                                                    | Restablecer URL privadas                                                                                                    |

4. En el lado izquierdo de la pantalla vemos los parámetros que nos deja personalizar de nuestro calendario, elegimos los que queramos.

| Título del calendario                              | Copia y peg                            | a el código                        | HTML qu                      | ue aparece a c                                  | ontinuación p                        | ara incluir es                             | te calendario e                               | en tu página       |
|----------------------------------------------------|----------------------------------------|------------------------------------|------------------------------|-------------------------------------------------|--------------------------------------|--------------------------------------------|-----------------------------------------------|--------------------|
|                                                    | Kiframo sr                             | ar HIML                            | //www.ao                     | ogle.com/cal/                                   | andar/embed?                         | ,                                          |                                               |                    |
| Mostrar<br>Itulo<br>Botones de navegación<br>Fecha | height=600<br>Ogroup.cal<br>border-wid | amp;wkst<br>endar.goo<br>th:0 " wi | =1&b<br>gle.com&<br>dth="800 | gcolor=%23FF1<br>amp;color=%23<br>" height="600 | FFFF&src<br>BB1440E&<br>)" framebord | =ilt1vdbhfv<br>ctz=Europe%<br>ler="0" scro | 3v0qusb454e85<br>2FMadrid" sty<br>lling="no"> | 4rk%4 E<br>'le=" + |
| ☑ Icono "Imprimir" ☑ Pestañas                      | Jornada sol                            | ore Formac                         | ión y Em                     | pleo                                            |                                      |                                            |                                               |                    |
| Lista de calendario                                | Hoy 🔨 🕨                                | julio de 201                       | 3 -                          |                                                 |                                      | 6                                          | Mimprimir Semana                              | Mes Agenda         |
| Zona horaria                                       | dom                                    | lu                                 | n                            | mar                                             | mié                                  | jue                                        | vie                                           | sáb                |
| ista predeterminada                                |                                        | 30                                 | 1 de jul                     | 2                                               | 3                                    | 4                                          | 5                                             |                    |
| 🗇 Semana 💩 Mes 🔘 Agenda                            |                                        |                                    |                              |                                                 |                                      |                                            |                                               |                    |
| Inchura                                            |                                        |                                    |                              |                                                 |                                      |                                            |                                               |                    |
| 800 pixeles                                        |                                        | 7                                  | 8                            | 9                                               | 10                                   | 11                                         | 12                                            |                    |
| ltura                                              |                                        |                                    |                              |                                                 |                                      |                                            |                                               |                    |
| 500 pixeles                                        |                                        |                                    |                              |                                                 |                                      |                                            |                                               |                    |
| a semana empieza el                                |                                        |                                    |                              |                                                 |                                      |                                            |                                               |                    |
| Domingo 💌                                          |                                        | 14                                 | 15                           | 16                                              | 17                                   | 18                                         | 19                                            |                    |
| dioma                                              |                                        |                                    |                              |                                                 |                                      |                                            |                                               |                    |
| Predeterminado                                     |                                        |                                    |                              |                                                 |                                      |                                            |                                               |                    |
| Color de fondo                                     |                                        |                                    |                              |                                                 |                                      |                                            |                                               |                    |
| E ¿Borde?                                          |                                        | 21                                 | 22                           | 23                                              | 24                                   | 25                                         | 26                                            | :                  |
|                                                    |                                        |                                    |                              |                                                 |                                      |                                            |                                               |                    |
| Calendarios para mostrar                           |                                        |                                    |                              |                                                 |                                      |                                            |                                               |                    |
| Jornada sobre Formación y Empl                     |                                        |                                    |                              |                                                 |                                      |                                            |                                               |                    |
| Manuel López Martínez                              |                                        | 28                                 | 29                           | 30                                              | 31                                   | 1 de ago                                   | 2                                             |                    |
| Peluqueria Yon-eras                                |                                        |                                    | 09:                          | 00 Ponencia: Clav                               |                                      |                                            |                                               |                    |
| CALENDARIO MIGUEL LOPEZ                            |                                        |                                    | 11:                          | 00 Ponencia: El S                               |                                      |                                            |                                               |                    |
| Pablo A Villarreal R                               |                                        |                                    | 123                          | +2 más                                          |                                      |                                            |                                               |                    |
|                                                    | Los eventos se m                       | nuestran en la zor                 | na horaria: Ma               | drid                                            |                                      |                                            |                                               | Google Calenda     |

5. Para este ejercicio nosotros vamos a elegir Mostrar Titulo, Icono "Imprimir" y Zona horaria. Vista predeterminada Agenda. Calendarios para mostrar Jornada sobre Formación y Empleo y elegimos Zona horaria Madrid. Los demás parámetros como altura, anchura no nos importaran.

| Titulo del calendario                                 | Copia y pega el código HTML que aparece a continuación para incluir e<br>web Actualizar HTML                                                                                                    | este calendario en tu página |  |  |  |  |
|-------------------------------------------------------|----------------------------------------------------------------------------------------------------|------------------------------|--|--|--|--|
| Mostrar<br>Titulo<br>Botones de navegación<br>Fecha   | <pre><iframe <="" src="https://www.google.com/calendar/embed? showNav=0camp:showDat==0camp:showTabs=0camp:showCalendars=0camp:mode=AGENDAcamp;H hoight=60camp:wtxeticamp:boclor=%23PFFPFSamp:src=iltivdbhfv3v0quabd54e854rk%4 - 0group.calendar.google.com&amp;:color=%23B1440E&amp;ctr=Europe%2FMadrid" style="" th=""></iframe></pre> |                              |  |  |  |  |
| Icono "Imprimir"     Pestañas     Lista de calendario | Jornada sobre Formación y Empleo                                                                                                    | () Imp                       |  |  |  |  |
| 🗹 Zona horaria                                        | martes, 30 de julio                                                                                                    |                              |  |  |  |  |
| Vista predeterminada                                  | 09:30 Inaguración:                                                                                                    |                              |  |  |  |  |
| 💿 Semana 💿 Mes 💩 Agenda                               | 10:00 Ponencia: Claves del nuevo Contrato de Formación y Aprendizaje.                                                                                                    |                              |  |  |  |  |
| Anchura                                               | 11:00 Ponencia: El Sistema Dual de Formación Profesional.                                                                                                    |                              |  |  |  |  |
| 800 píxeles                                           | 12:00 Mesa Redonda: La modalidad eLearning de los Certificados de Profesionalidad.                                                                                                    |                              |  |  |  |  |
|                                                       | 13:00 Clausura:                                                                                                    |                              |  |  |  |  |
| litura                                                | 13:30 Vino Español                                                                                                    |                              |  |  |  |  |
| Domingo 🔹<br>dioma<br>Predeterminado 💽                |                                                                                                    |                              |  |  |  |  |
| Color de fondo                                        |                                                                                                    |                              |  |  |  |  |
| Calendarios para mostrar                              |                                                                                                    |                              |  |  |  |  |
| elmformacioncorrec@gmail.com                          |                                                                                                    |                              |  |  |  |  |
| Manuel López Martinez                                 |                                                                                                    |                              |  |  |  |  |
| Peluqueria Yoo-eras                                   |                                                                                                    |                              |  |  |  |  |
| CALENDARIO MIGUEL LOPIEZ                              |                                                                                                    |                              |  |  |  |  |
| Dies Festivos de España                               |                                                                                                    |                              |  |  |  |  |
| Pablo A Villameal R                                   |                                                                                                    |                              |  |  |  |  |
| ona horaria                                           | Los eventos se muestran en la zona horaria: Madrid                                                                                                    | Google Calen                 |  |  |  |  |
|                                                       |                                                                                                    |                              |  |  |  |  |

## 6. Seguidamente debemos de copiar el código HTML de la parte superior

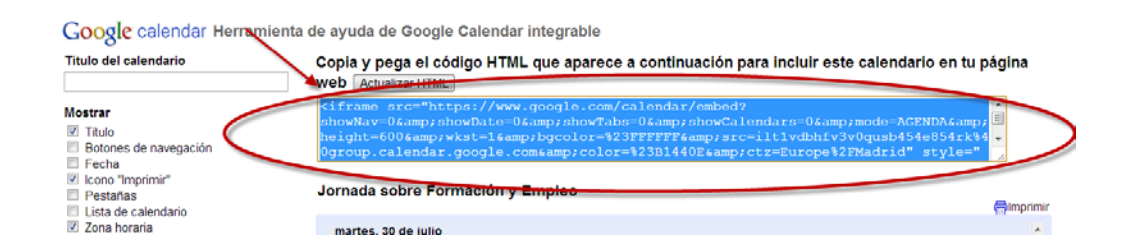

<iframe

src="https://www.google.com/calendar/embed?showNav=0&showDate=0&showTabs=0 &showCalendars=0&mode=AGENDA&height=600&wkst=1&bgcolor=% 23FFFFF&src=ilt1vdbhfv3v0qusb454e854rk%40group.calendar.google.com&color=%2 3B1440E&ctz=Europe%2FMadrid" style=" border-width:0 " width="800" height="600" frameborder="0" scrolling="no"></iframe>

Pero si copiamos esto en como una direccion URL en nuestro navegador no funcionara, ya que es un codigo HTML que solo sirve para insertar en una pagina web.

Por lo que debemos de estraer un trozo de dicho codigo y eliminar algunas partes.

Debemos de estraer el trozo de codigo que esta entre comillas desde donde empieza con https hasta Madrid.

https://www.google.com/calendar/embed?showNav=0&showDate=0&showTabs=0&amp ;showCalendars=0&mode=AGENDA&height=600&wkst=1&bgcolor=%23FFF FFF&src=ilt1vdbhfv3v0qusb454e854rk%40group.calendar.google.com&color=%23B144 0E&ctz=Europe%2FMadrid

Si pulsamos sobre el enlace vemos que aun asi no funciona, debemos de eliminar todas las expresiones amp

https://www.google.com/calendar/embed?showNav=0&;showDate=0&;showTabs=0&;showCalend ars=0&;mode=AGENDA&;height=600&;wkst=1&;bgcolor=%23FFFFF&;src=ilt1vdbhfv3v0qusb 454e854rk%40group.calendar.google.com&;color=%23B1440E&;ctz=Europe%2FMadrid

Vemos que sigue sin funcionar nos muestra el calendario pero no como nosotros queremos, eliminamos entonces todos los ; que hay despues de las &

https://www.google.com/calendar/embed?showNav=0&showDate=0&showTabs=0&showCalendar s=0&mode=AGENDA&height=600&wkst=1&bgcolor=%23FFFFF&src=ilt1vdbhfv3v0qusb454e 854rk%40group.calendar.google.com&color=%23B1440E&ctz=Europe%2FMadrid

Y finalmente vemos como nuestro enlace ya funciona.